# **GUIDA VELOCE PER IL NUOVO SISTEMA DEI PAGAMENTI**

## **Utente: Cittadino**

L'utente può creare un carrello con tipi pratica da acquistare dalla sezione "Nuovo pagamento" o può consultare le richieste di pagamento create in precendenza dalla sezione "I Miei Pagamenti":

| PORT | ALE PAGAMENTI                      |                                                | Portale dell'automobilista | vincenzo.russo-3416(cittadino)    | 8   |
|------|------------------------------------|------------------------------------------------|----------------------------|-----------------------------------|-----|
| Hor  | ne Nuovo Pagamento                 | I Miei Pagamenti                               |                            | 💿 📔 🏹 Carre                       | llo |
|      |                                    |                                                |                            |                                   |     |
|      |                                    |                                                |                            |                                   |     |
| 1.1  | Benvenuto V                        | <b>INCENZO RU</b>                              | SSO                        |                                   |     |
| E F  | Portale pagamenti Mi               | nistero delle infrastrut                       | ture e della mobilità sost | enibili                           |     |
| S    | eleziona un'operazione da fare t   | ramite i bottoni o il menu sovrasta            | inte                       |                                   |     |
|      |                                    |                                                |                            |                                   |     |
|      |                                    | s                                              |                            | $\square$                         |     |
|      |                                    |                                                |                            |                                   |     |
|      | Nuovo P                            | agamento                                       | l Miei                     | Pagamenti                         |     |
|      | L'opzione di Nuovo Pagamento ti co | nsentirà di aggiungere al carrello le pratiche | Consulta i pagan           | nenti effettuati nel tuo cassetto |     |
|      |                                    |                                                |                            |                                   |     |
|      |                                    |                                                |                            |                                   |     |
|      |                                    |                                                |                            |                                   |     |

### NUOVO PAGAMENTO

## Acquisto di uno o piu tipi pratica

Si deve indicare la tariffa del tipo pratica da acquistare:

|          | ORTALE PAGAMENTI              |                                |          | Portale dell'automobilista             | vincenzo.russo-3416(cittadino) |                                          |  |
|----------|-------------------------------|--------------------------------|----------|----------------------------------------|--------------------------------|------------------------------------------|--|
| lome     | Nuovo Pagamento               | I Miei Pagamenti               |          |                                        |                                | ⑦   `\ Carrel                            |  |
|          |                               |                                |          |                                        |                                |                                          |  |
| Nu       | ovo Pagan                     | nento                          |          |                                        |                                |                                          |  |
| A Poss   | sono essere aggiunte mass     | simo 50 pratiche al carrello.  |          |                                        |                                |                                          |  |
| Selezion | e Tariffario 🕕                | Numero Pratiche                | Causale  | Ū                                      |                                |                                          |  |
| Nazi     | onale Trento                  | 1                              | J9-XXXY  | YY99C990ABCZ                           |                                |                                          |  |
| J9 - M   | ento Cumulativo               | Urgenza Pratica                | 83       | Esenzione                              | Aggr. Paga                     | umento Online                            |  |
| Se è sta | ita selezionata la casella di | Se si desidera accelerare l'it | er della | Se si seleziona la casella, è possibil | e Se si selezir                |                                          |  |
| Dagame   | ento Cumulativo               | pratica è possibile selezion   | aro      | selezionare l'esenzione del bollo      | Aggregazio                     | ona la casella di<br>ne ner il Pagamento |  |

### Creazione del Carrello

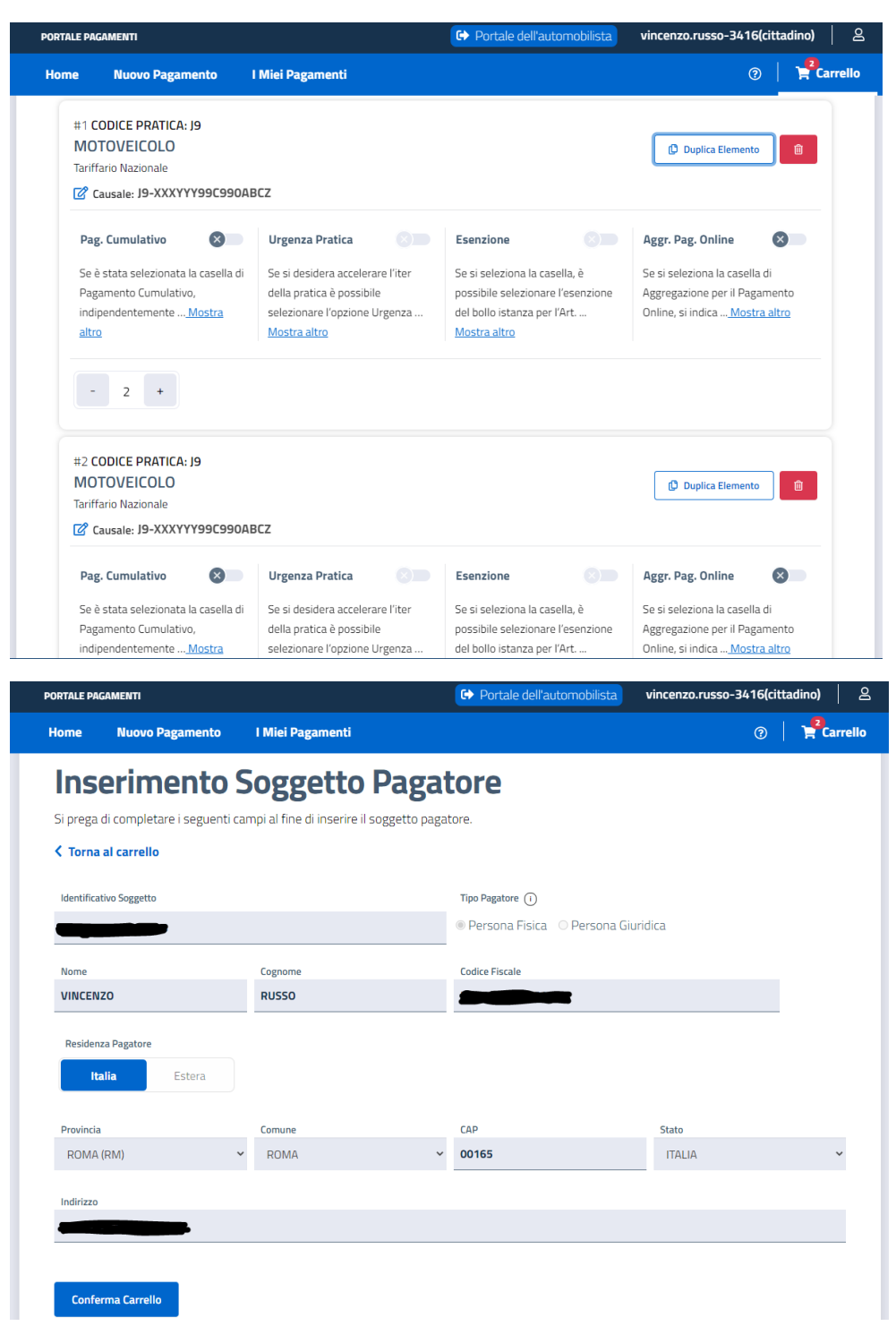

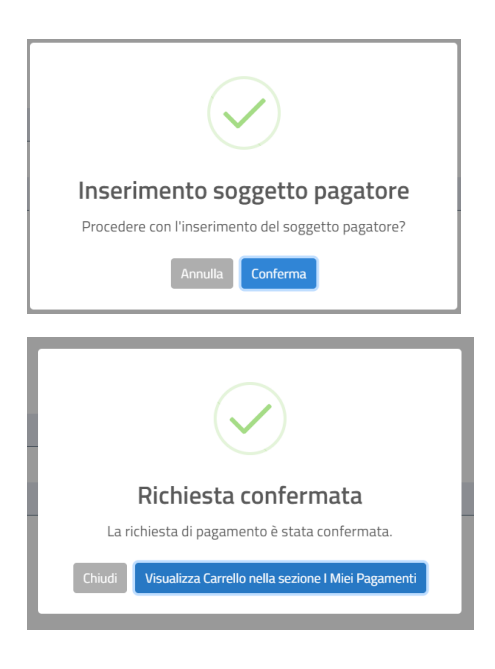

### I MIEI PAGAMENTI

L'utente puo' visualizzare tutte i carrelli con le richieste di pagamento create in precedenza. Da tale pagina è possibile compiere diverse azioni, tra cui pagare online la singola richiesta, oppure stampare l'avviso di pagamento al fine di recarsi presso un Prestatore di Servizio di Pagamento per effettuare il pagamento.

| ORTALE PAGAMENTI |                 |             |                |           | 🕞 Portale dell'automobilista |              |       | vincenzo.russo-3416(cittadino) |                          |  |
|------------------|-----------------|-------------|----------------|-----------|------------------------------|--------------|-------|--------------------------------|--------------------------|--|
| lome Nuc         | vo Pagamento    | l Miei Pa   | gamenti        |           |                              |              |       |                                | 3   📜 Carre              |  |
| l miei           | nagam           | enti        |                |           |                              |              |       |                                |                          |  |
|                  | pagan           |             |                |           |                              |              |       |                                |                          |  |
| C Ricarica p     | agamenti        |             |                |           |                              |              |       |                                |                          |  |
| Visualizza 10    | ✓ elementi      |             |                |           |                              |              |       |                                | Totale elementi: 12      |  |
| Id. Carrello 🛍   | Id. Richiesta 👊 | Id. Aggr. 🔃 | Cod. Pratica 🕫 | Ambito 🛍  | Urgente 🕫                    | Cumulativa 🕫 | Stato | t1                             | Data Creazione 🛍         |  |
| 3032             | 37167           | 35826       | J9             | Nazionale | NO                           | NO           | DA PA | GARE                           | 03/09/2021               |  |
| 3032             | 37168           | 35827       | J9             | Nazionale | NO                           | NO           | DA Pi | <b>0</b> D                     | ettaglio                 |  |
| 3032             | 37169           | 35828       | J9             | Nazionale | NO                           | NO           | DA P  | € Sta                          | impa avviso di pagamento |  |
| 3032             | 37166           | 35825       | J9             | Nazionale | NO                           | NO           | DA PA | GARE                           | 03/09/2021 +             |  |
| 1193             | 1264            | 119         | L1             | Nazionale | NO                           | NO           | CANCE | LLATA                          | 02/08/2021 +             |  |
| 1193             | 1265            | 120         | LM             | Nazionale | NO                           | NO           | PAGAT | А                              | 02/08/2021 +             |  |
| 1193             | 1266            | 121         | LM             | Nazionale | NO                           | NO           | CANCE | LLATA                          | 02/08/2021 +             |  |
| 1193             | 1263            | 118         | L1             | Nazionale | NO                           | NO           | PAGAT | А                              | 02/08/2021 +             |  |
| 1088             | 1117            | 117         | 4J             | Nazionale | NO                           | NO           | CANCE | LLATA                          | 02/08/2021 +             |  |
| 1005             | 1113            | 58          | IC             | Nazionale | NO                           | SI           | CANCE | ΙΙΔΤΔ                          | 02/08/2021               |  |

#### Dettaglio di una richiesta di pagamento

| ORTALE PAGAMENTI                                                                    | _                                     |                                   | <b>(*)</b>   | Portale dell'automobilist | a vincenzo.russ   | vincenzo.russo-3416(cittadino) |           |  |
|-------------------------------------------------------------------------------------|---------------------------------------|-----------------------------------|--------------|---------------------------|-------------------|--------------------------------|-----------|--|
| Home Nuovo Pagar                                                                    | nento                                 | I Miei Pagamenti                  |              |                           |                   | 0                              | 🏋 Carrell |  |
| Dettaglio                                                                           | Ric                                   | hiesta di P                       | agame        | nto                       |                   |                                |           |  |
| Di seguito viene mostrat                                                            | o il dettag                           | glio della richiesta selezion     | ata.         |                           |                   |                                |           |  |
| K Torna alla ricerca                                                                |                                       |                                   |              |                           |                   |                                |           |  |
| CODICE PRATICA: J9                                                                  |                                       |                                   |              |                           |                   |                                |           |  |
| MOTOVEICOLO                                                                         |                                       |                                   |              |                           |                   |                                |           |  |
| CAUSALE: J9-XXXY                                                                    | YY99C                                 | 990ABCZ                           |              |                           |                   |                                |           |  |
| Tariffario Nazionale                                                                |                                       |                                   |              |                           |                   |                                |           |  |
| Data inserimento richiesta:<br>Numero Pratiche: 1   Cumul:<br>Pagatore: VINCENZO RU | 03/09/20<br>ativo: NO  <br><b>SSO</b> | 21<br>Urgenza: NO   Esenzione: NO | Abbinata: NO |                           |                   |                                |           |  |
| Lista degli IUV dell                                                                | a Richi                               | esta                              |              |                           |                   |                                |           |  |
| Codice IUV                                                                          |                                       | Conto Corrente                    | Importo      | Stato IUV                 | Scadenza IUV Da P | agare                          |           |  |
| 96704896751590162                                                                   |                                       | 4028                              | Euro 64,00   | DA PAGARE                 | 04/01/2022        |                                |           |  |
| 96704896751590364                                                                   |                                       | 121012                            | Euro 22,26   | DA PAGARE                 | 04/01/2022        |                                |           |  |
|                                                                                     |                                       |                                   | F 10.70      |                           |                   |                                |           |  |
| 96704896751600068                                                                   |                                       | 9001                              | Euro 10,20   | DA PAGARE                 | 04/01/2022        |                                |           |  |

- <u>Dettaglio</u>: viene mostrato il dettaglio della richiesta di pagamento; lo stato in cui si trova la richiesta; viene mostrata la lista degli IUV previsti per il tipo pratica. Per ogni IUV si mostra l'importo da pagare, il conto corrente e lo stato dell'IUV ( DA PAGARE, PAGATO, ANNULLATO)
- <u>Stampa avviso di pagamento</u>: alla scelta della voce viene prodotto il file PDF che contiene gli Avvisi di Pagamento della pratica; sarà possibile salvare il file sul proprio disco rigido e, eventualmente, stamparlo per procedere al pagamento in uno dei punti previsti (funzionalità visibile se la richiesta è in stato DA PAGARE)
- <u>Paga Online</u>: si mostrano gli IUV da pagare online e per ogni IUV si devono inserire alcuni dati necessari per il pagamento tra cui le modalità di pagamento (carta di credito, di debito, etc). Al termine dell'operazione si tornerà sul Portale dei Pagamenti in cui sarà possibile visualizzare l'esito del pagamento. La funzionalita paga online è visibile se la richiesta è in stato DA PAGARE. Il processo è asincrono, di conseguenza, puo' accedere che al ritorno sul Portale dei Pagamenti sia necessario attendere qualche minuto prima del verificarsi del cambio di stato della richiesta di pagamento da DA PAGARE in PAGATA.
- <u>Stampa ricevuta di pagamento:</u> alla scelta della voce viene prodotto il file PDF che contiene la ricevuta di pagamento dellalla pratica; sarà possibile salvare il file sul proprio disco rigido ed utilizzarlo come liberatoria del pagamento (funzionalità visibile se la richiesta è in stato PAGATA). La ricevuta contiene l'estremo di pagamento e un codice IUV per ogni IUV previsto per lo specifico tipo pratica.

La stampa della ricevuta consente all'utente di recarsi presso l'UMC di competenza per l'espletamento della pratica. L'UMC verificherà il pagamento avvalendosi dei codici presenti sulla ricevuta di pagamento.